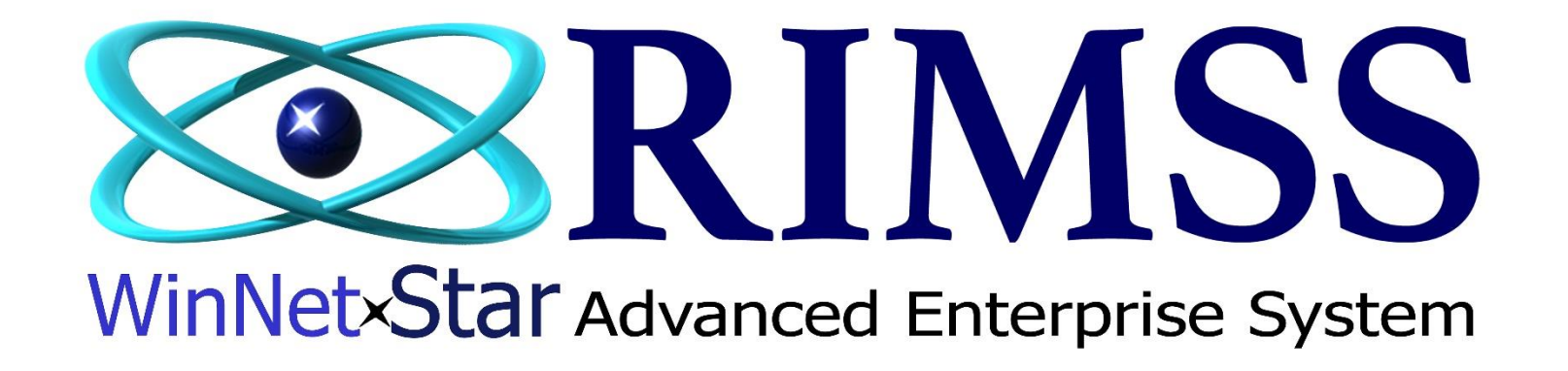

# **Update Inventory Master File**

### How to update Inventory prices after New Price File is uploaded

Software Development RIMSS Business Systems Technology

Company Confidential Copyright ©1983-2020 RIMSS Business Systems Technology

This Document contains information proprietary to RIMSS Business Systems Technology. Use or disclosure without written permission is expressly forbidden.

Instructions to update your Inventory prices after a new Price File has been downloaded to you from RIMSS. Or if you have created your own price file and you want to update your Inventory prices.

If RIMSS is supplying you with the Price File, you will receive an email letting you know a new Price File has been downloaded. If you have created your own Price File, you will need to run this update as well.

You can also review the list of Price Files you subscribe to, so you can review the last time the file(s) were loaded on the Server. Most of the major Manufacturer's provide RIMSS with Price Files on a regular basis. With other Manufacturer's, it is your responsibility to obtain the file from them in an Excel format and email to us for processing.

After you have run the Update Inventory Master process, there is a field in each item master called "Last Price File Update" that is updated with the date you processed the file. The column is also available on the Inventory Master List to allow you to check the last time you updated prices. See screen shots at the end of this document for instructions.

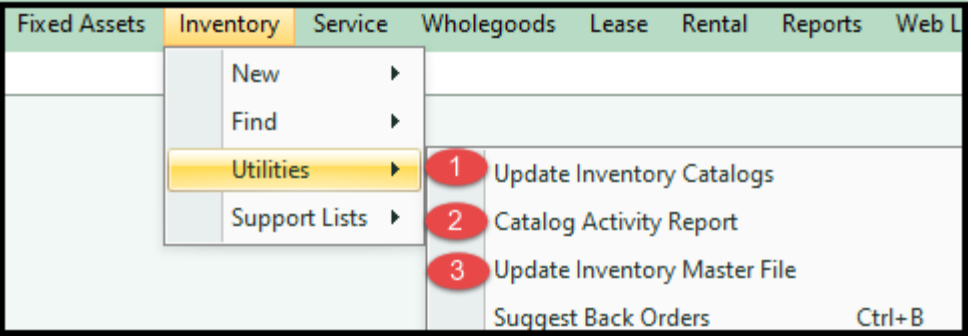

In the Inventory  $\rightarrow$  Utilities menus there are 3 options

#1 Used for manually creating / updating a new Price File

#2 Used to review dates that Price File(s) have been downloaded

#3 Used to update Inventory Prices after a new file has been downloaded

To run the Update Inventory Master File that will apply new prices to your Inventory, navigate to the following:

Inventory  $\rightarrow$  Utilities  $\rightarrow$  Update Inventory Master File

When you first enter this screen all of the Price Files shown will have a Red X

To select a Price File to update click on the Red X and it will turn into a Green  $\rightarrow$ 

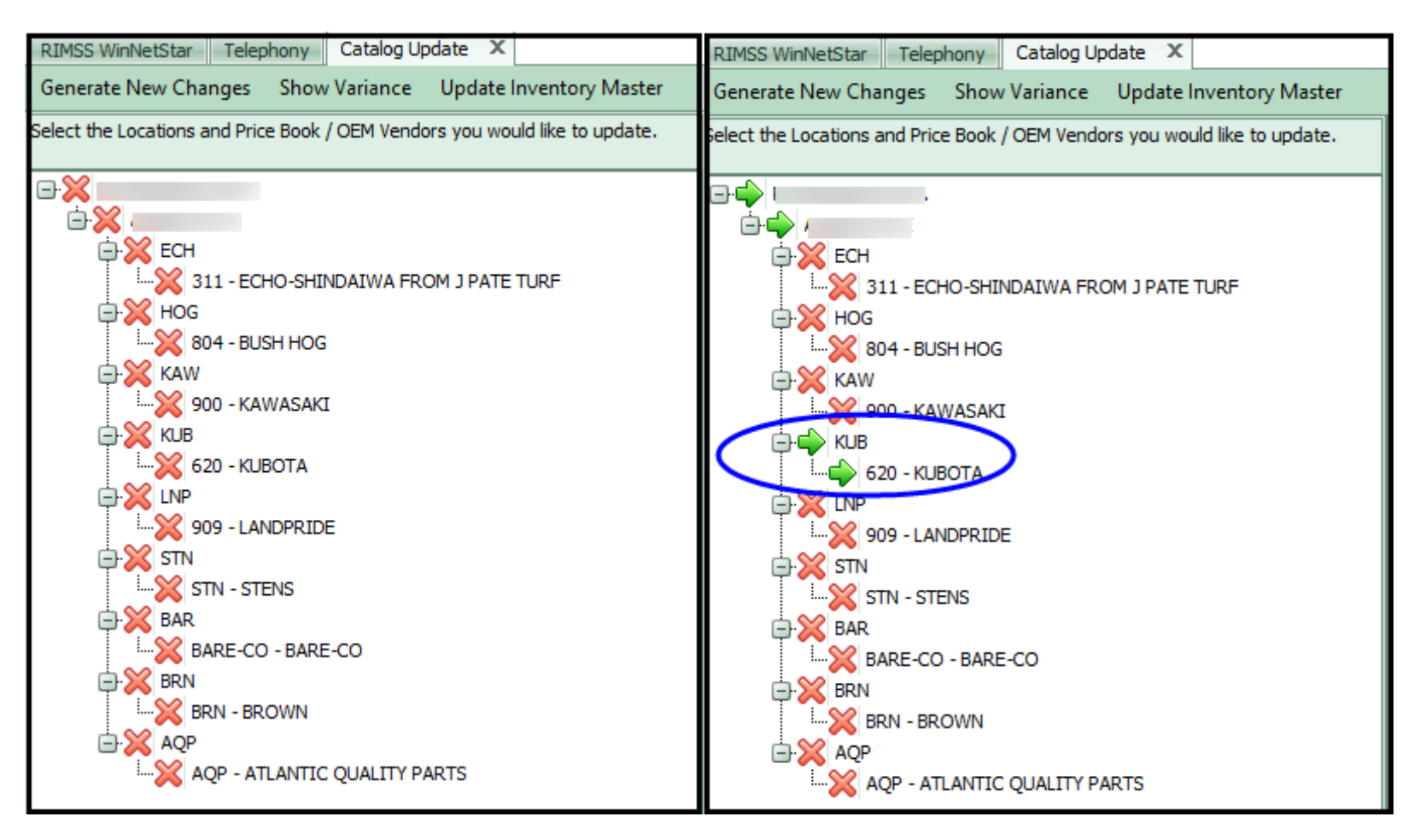

The screen is split into halves. On the right side of the screen is a list of fields with Green  $\rightarrow$  shown.

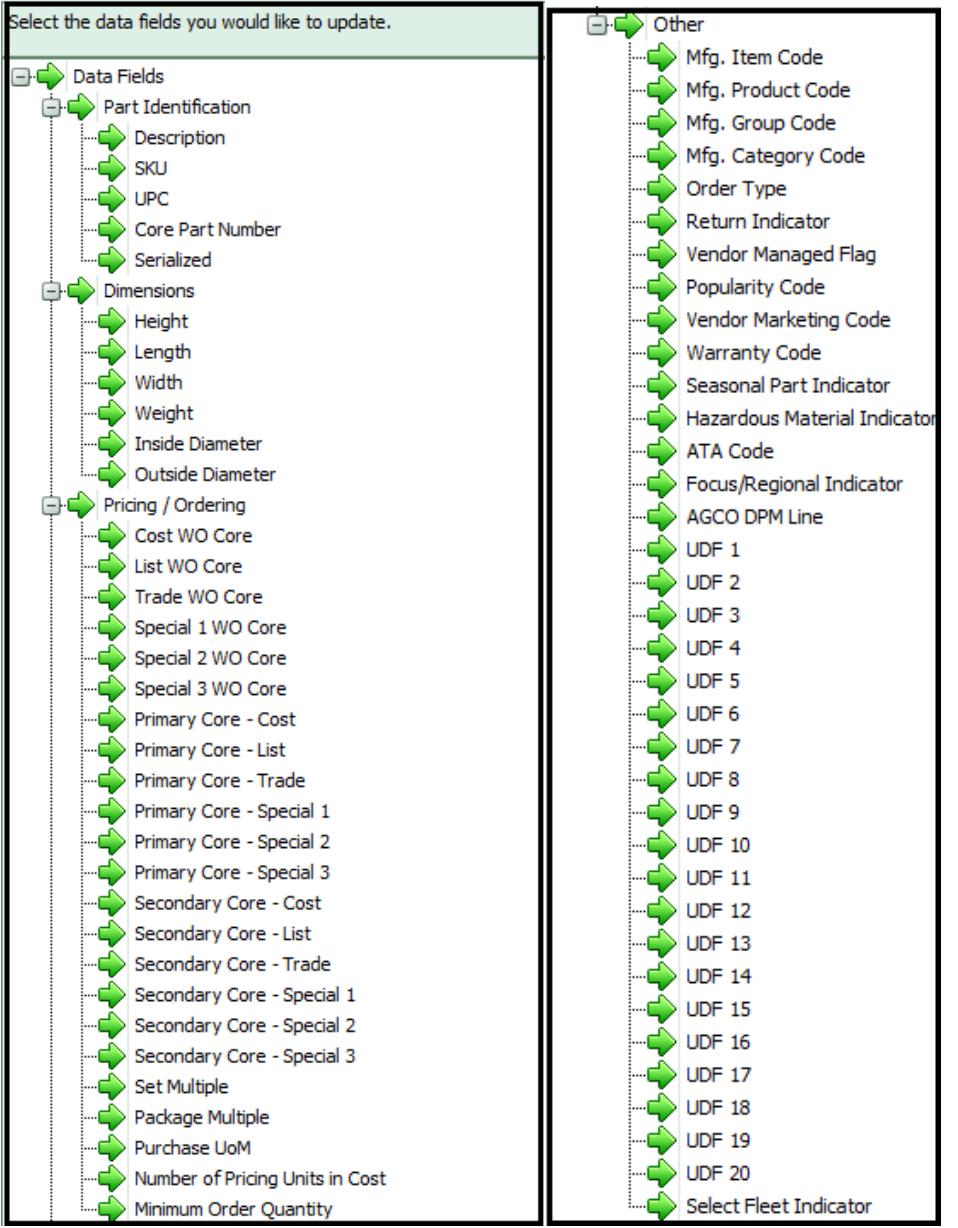

If there is a specific field you DO NOT want updated, click on the Green  $\rightarrow$  and it will change to a Red X.

Once you have selected the Price File (Green  $\rightarrow$ ) and placed a Red X by any field you don't want updated, press Generate New Changes

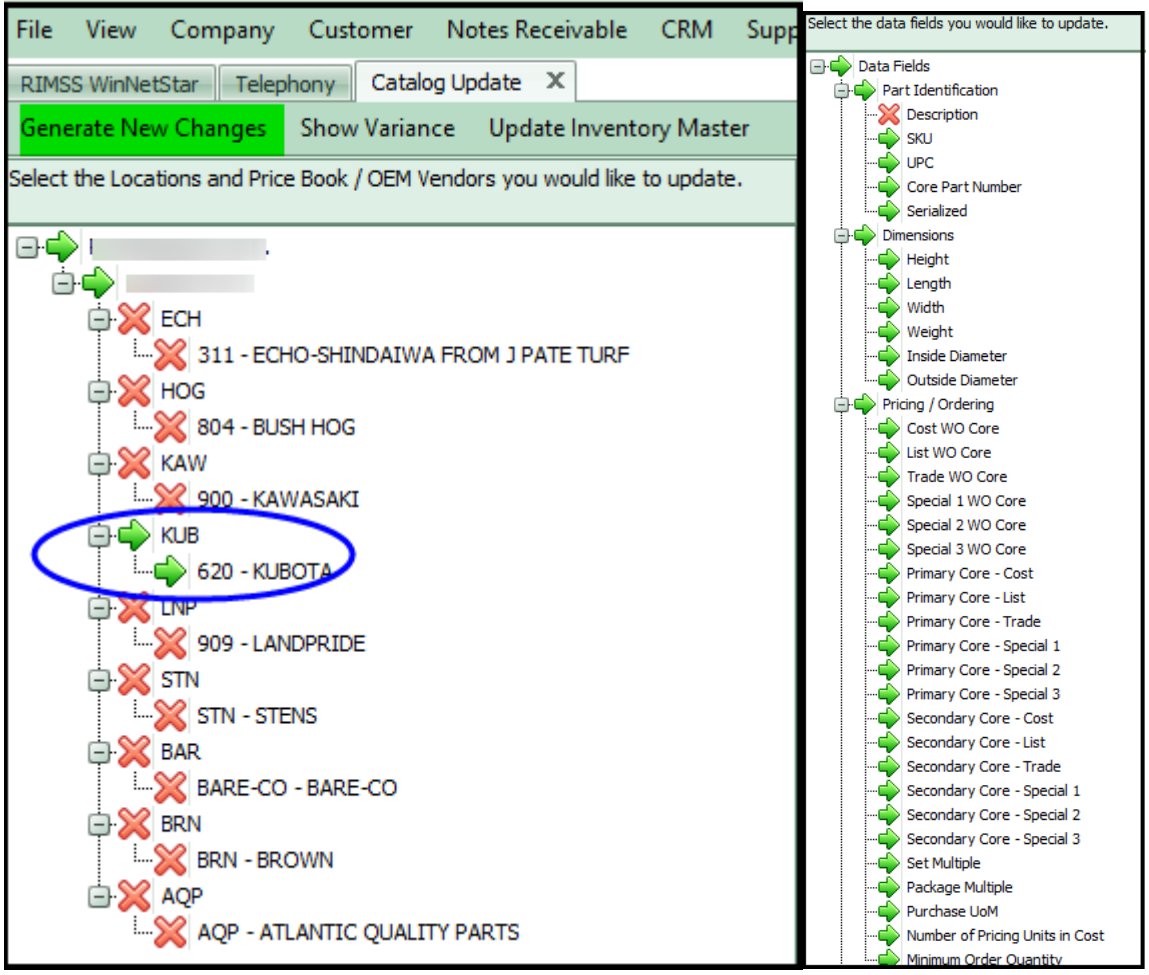

You will see a processing symbol while the update is running

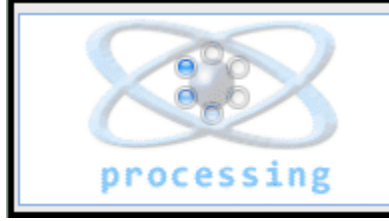

When processing has completed, press the Show Variance button

| File   | View                                                              | Company        | Customer       | Notes Receivable | CRM               | Suppliers   | Employees      | Payroll | Banking |  |  |
|--------|-------------------------------------------------------------------|----------------|----------------|------------------|-------------------|-------------|----------------|---------|---------|--|--|
| RIMS   | RIMSS WinNetStar Telephony Catalog Update X Inventory Master List |                |                |                  |                   |             |                |         |         |  |  |
| Gene   | rate Nev                                                          | w Changes      | Show Varian    | er               |                   |             |                |         |         |  |  |
| Select | the Loca                                                          | tions and Pric | e Book / OEM V | e. Sele          | ct the data field | s you would | d like to upda |         |         |  |  |

This is the Variance Report indicating any changes. There are multiple fields that can change with a Price File Update, not just prices. Any changes will be seen in the Old Value column and New Value column. The New Value is what will be changed if the Update is applied.

| •  | CatalogVariance                                   |            |                 |            |              |              |           |           |          |  |  |  |
|----|---------------------------------------------------|------------|-----------------|------------|--------------|--------------|-----------|-----------|----------|--|--|--|
| U  | Update Inventory Master Save Print                |            |                 |            |              |              |           |           |          |  |  |  |
| Dr | Orag a column header here to group by that column |            |                 |            |              |              |           |           |          |  |  |  |
|    | Location                                          | Price Book | Item Number 🔺 🕈 | Oem Vendor | Oem Division | Field        | Old Value | New Value | Variance |  |  |  |
| 7  | RBC                                               | RBC        | =               | R B C      | RBC          | R B C        | =         | =         | =        |  |  |  |
|    |                                                   | KUB        | 01020-00616     | 620        |              | Cost WO Core | \$0.47    | \$0.33    | -29.79%  |  |  |  |
|    |                                                   | KUB        | 01020-00616     | 620        |              | List WO Core | \$0.99    | \$0.47    | -52.53%  |  |  |  |
|    |                                                   | KUB        | 01023-50610     | 620        |              | Cost WO Core | \$0.35    | \$0.24    | -31.43%  |  |  |  |
|    |                                                   | KUB        | 01023-50610     | 620        |              | List WO Core | \$1.25    | \$0.35    | -72.00%  |  |  |  |
|    |                                                   |            |                 | ~          |              | *            | ~         |           |          |  |  |  |

If there is a particular part or a line on the Variance Report you do not want to update, you can "right click" on the line to delete

| emove    |
|----------|
|          |
|          |
| /ariance |
| =        |
| -29.79%  |
| -52.53%  |
| -31.43%  |
| -72.00%  |
|          |

At this point in the Price File Update process nothing has been updated. If desired, you can press the X in the upper right corner of the Variance Report and abort this whole process.

|   | 🛃 CatalogVariance                                 |            |                 |            |              |              |           |           |          |  |  |
|---|---------------------------------------------------|------------|-----------------|------------|--------------|--------------|-----------|-----------|----------|--|--|
| ι | Update Inventory Master Save Print                |            |                 |            |              |              |           |           |          |  |  |
| D | Drag a column header here to group by that column |            |                 |            |              |              |           |           |          |  |  |
|   | Location                                          | Price Book | Item Number 🔺 📍 | Oem Vendor | Oem Division | Field        | Old Value | New Value | Variance |  |  |
| 7 | R B C                                             | RBC        | = <b>I</b>      | R B C      | R B C        | RBC          | =         | =         | =        |  |  |
|   |                                                   | KUB        | 01020-00616     | 620        |              | Cost WO Core | \$0.47    | \$0.33    | -29.79%  |  |  |
|   |                                                   | KUB        | 01020-00616     | 620        |              | List WO Core | \$0.99    | \$0.47    | -52.53%  |  |  |
|   |                                                   | KUB        | 01023-50610     | 620        |              | Cost WO Core | \$0.35    | \$0.24    | -31.43%  |  |  |
|   |                                                   | KUB        | 01023-50610     | 620        |              | List WO Core | \$1.25    | \$0.35    | -72.00%  |  |  |
|   |                                                   |            | *               | *          | *.           | *<br>        | •         |           |          |  |  |

| 🔛 CatalogVariance                  |                                                   |            |                 |            |                     |              |           |           |          |  |  |  |
|------------------------------------|---------------------------------------------------|------------|-----------------|------------|---------------------|--------------|-----------|-----------|----------|--|--|--|
| Update Inventory Master Save Print |                                                   |            |                 |            |                     |              |           |           |          |  |  |  |
| Dr                                 | Drag a column header here to group by that column |            |                 |            |                     |              |           |           |          |  |  |  |
|                                    | Location                                          | Price Book | Item Number 🔺 🖗 | Oem Vendor | Oem Division        | Field        | Old Value | New Value | Variance |  |  |  |
| 7                                  | RBC                                               | RBC        | =               | RBC        | RBC                 | RBC          | =         | =         | =        |  |  |  |
| >                                  |                                                   | кив        | 01020-00616     | 620        |                     | Cost WO Core | \$0.47    | \$0.33    | -29.79%  |  |  |  |
|                                    |                                                   | KUB        | 01020-00616     | 620        |                     | List WO Core | \$0.99    | \$0.47    | -52.53%  |  |  |  |
|                                    |                                                   | KUB        | 01023-50610     | 620        |                     | Cost WO Core | \$0.35    | \$0.24    | -31.43%  |  |  |  |
|                                    |                                                   | KUB        | 01023-50610     | 620        |                     | List WO Core | \$1.25    | \$0.35    | -72.00%  |  |  |  |
|                                    |                                                   |            | Uţ              | odate      |                     | ×            |           |           |          |  |  |  |
|                                    |                                                   |            |                 |            | ntory Master Chang  | ec?          |           |           |          |  |  |  |
|                                    |                                                   |            |                 |            | intory master enang | 23:          |           |           |          |  |  |  |
|                                    |                                                   |            |                 | Yes        | No                  |              |           |           |          |  |  |  |
|                                    |                                                   |            |                 |            |                     |              |           |           |          |  |  |  |

Once you have reviewed the Variance Report and you are ready to apply the changes, press the Update Inventory Master button

You will be prompted to Update Inventory Master Changes? Press Yes

The Variance Report screen will be blank when the update has completed.

| CatalogVariance X                                                           |                                                                         |                                                                                                    |                                                                                                    |                                                                                                    |                                                                                                    |                                                                                                    |                                                                                                    |                                                                                                    |  |  |  |
|-----------------------------------------------------------------------------|-------------------------------------------------------------------------|----------------------------------------------------------------------------------------------------|----------------------------------------------------------------------------------------------------|----------------------------------------------------------------------------------------------------|----------------------------------------------------------------------------------------------------|----------------------------------------------------------------------------------------------------|----------------------------------------------------------------------------------------------------|----------------------------------------------------------------------------------------------------|--|--|--|
| Update Inventory Master Save Print                                          |                                                                         |                                                                                                    |                                                                                                    |                                                                                                    |                                                                                                    |                                                                                                    |                                                                                                    |                                                                                                    |  |  |  |
| Drag a column header here to group by that column                           |                                                                         |                                                                                                    |                                                                                                    |                                                                                                    |                                                                                                    |                                                                                                    |                                                                                                    |                                                                                                    |  |  |  |
| Location Price Book Item Number A 🕅 Oem Vendor Oem Division Field Old Value |                                                                         |                                                                                                    |                                                                                                    |                                                                                                    |                                                                                                    | New Value                                                                                                    | Variance                                                                                                    |                                                                                                    |  |  |  |
| RBC                                                                         | RBC                                                                     | =                                                                                                    | RBC                                                                                                    | RBC                                                                                                    | RBC                                                                                                    | =                                                                                                    | =                                                                                                    | =                                                                                                    |  |  |  |
|                                                                             |                                                                         |                                                                                                    |                                                                                                    |                                                                                                    |                                                                                                    |                                                                                                    |                                                                                                    |                                                                                                    |  |  |  |
|                                                                             |                                                                         |                                                                                                    |                                                                                                    |                                                                                                    |                                                                                                    |                                                                                                    |                                                                                                    |                                                                                                    |  |  |  |
|                                                                             | CatalogVariance<br>Jpdate Inventory Marag a column header I<br>Location | CatalogVariance  Jpdate Inventory Master Save Pri rag a column header here to group by tha Location Price Book  R C C | CatalogVariance         Update Inventory Master       Save       Print         rag a column header here to group by that column       Item Number | CatalogVariance         Update Inventory Master       Save       Print         rag a column header here to group by that column         Location       Price Book       Item Number | CatalogVariance         Update Inventory Master       Save       Print         rag a column header here to group by that column       rag a column header here to group by that column       Oem Vendor       Oem Division         Location       Price Book       Item Number | CatalogVariance         Jpdate Inventory Master       Save Print         rag a column header here to group by that column         Location       Price Book       Item Number | CatalogVariance         Jpdate Inventory Master       Save Print         rag a column header here to group by that column         Location       Price Book       Item Number | CatalogVariance         Save Print         Save Print         CatalogVariance         CatalogVariance         CatalogVariance         Save Print         CatalogVariance         CatalogVariance |  |  |  |

#### **Reviewing date of the Last Price File Update**

On the Inventory Master list is an available column chooser option for Last Price File Update. Add this column to your list, enter the Item Number and Fetch. The date displayed is the date the Price File Update was processed.

| RIMSS Win    | XIMSS WinNetStar Telephony Inventory Master List X                      |            |                     |             |          |                |             |               |                 |               |     |           |       |                  |              |                           |                       |           |
|--------------|-------------------------------------------------------------------------|------------|---------------------|-------------|----------|----------------|-------------|---------------|-----------------|---------------|-----|-----------|-------|------------------|--------------|---------------------------|-----------------------|-----------|
| Add New      | Id New Refresh Print Layouts Bin Labels Manual Entry User Reports       |            |                     |             |          |                |             |               |                 |               |     |           |       |                  |              |                           |                       |           |
| Location     | ucation Price Book Item Number OEM Vendor OEM Division Item Description |            |                     |             |          |                |             |               |                 |               |     |           |       |                  |              |                           |                       |           |
|              |                                                                         | + All Pr   | ice Books           | · 01023     | -50610   | ALL            | <b>*</b>    |               |                 |               |     |           |       |                  |              |                           |                       |           |
|              |                                                                         |            |                     |             |          |                |             |               |                 |               |     |           |       |                  |              |                           |                       |           |
| Category     |                                                                         | Group      | ,                   | Class       |          | Pricing Source | Stock       | Class         |                 |               |     |           |       |                  |              | Exa                       | ct                    |           |
|              |                                                                         | -          |                     | · ·         |          | •              | •           |               |                 | Include Catal | og  |           | 🔲 Se  | lect All         |              |                           |                       |           |
|              |                                                                         |            |                     |             |          |                |             |               |                 |               |     |           |       |                  |              |                           |                       |           |
|              |                                                                         |            |                     |             |          |                |             |               |                 |               |     |           | Defau | lt               |              |                           |                       |           |
| Drag a colur | a column header here to group by that column                            |            |                     |             |          |                |             |               |                 |               |     |           |       |                  |              |                           |                       |           |
| Select       | Associations                                                            | Inactive 📍 | Has<br>Associations | Data Source | Location | Price Book     | Item Number | Oem<br>Vendor | Oem<br>Division | Description   | QOH | Committed | AFS   | Com. On<br>Order | Average Cost | Last Price<br>File Update | Location<br>System ID | System ID |
| 7            | RBC                                                                     | = False    |                     | RBC         | RBC      | RBC            | RBC         | RBC           | RBC             | RBC           | =   | =         | =     | =                | =            |                           | =                     | =         |
| +            | D                                                                       | False      |                     | Location    |          | KUB            | 01023-50610 | 620           |                 | BOLT          | 7.0 | 0.0       | 7.0   | 0.0              | 0.2486       | 3/26/2020                 | 230534                | 286190    |

## **Reviewing dates of Price File's downloaded**

Inventory  $\rightarrow$  Utilities  $\rightarrow$  Catalog Activity Report

#### The Process Completed column is the date the file was downloaded to you

| Fi | e View Co                                         | mpany Customer          | Notes Receivable CRM Supplier               | s Employees Pay | roll Banking     | Fixed Assets Inventory   | Service     | Wholegoods        | Lease Ren  | tal Reports    | Web Links | Windows        | Help  |
|----|---------------------------------------------------|-------------------------|---------------------------------------------|-----------------|------------------|--------------------------|-------------|-------------------|------------|----------------|-----------|----------------|-------|
| R  | MSS WinNetStar                                    | Telephony Catal         | og Activity Report 🛛 🗶                      |                 |                  |                          |             |                   |            |                |           |                |       |
|    | Refresh                                           | This displays all Manuf | facturer Catalog Price File Updates process | ed.             | •                |                          |             |                   |            |                |           |                |       |
| C  | Catalog Updates                                   |                         |                                             |                 |                  |                          |             |                   |            |                |           |                |       |
| Dr | Drag a column header here to group by that column |                         |                                             |                 |                  |                          |             |                   |            |                |           |                |       |
|    | Pricebook ID                                      | Pricebook Code          | Pricebook Name                              | Catalog Number  | Archive Filename | Most Recent Catalog Date | e Available | Last Catalog Date | Downloaded | Process Starte | d I       | Process Comple | eted  |
| 7  | =                                                 | R B C                   | R B C                                       | =               | H B C            | =                        |             | =                 |            | =              |           | -              |       |
|    | 10                                                | 5 AQP                   | ATLANTIC QUALITY PARTS                      | 46401           | AQP-46401.EXE    | 1/17/2020 12:40 PM       |             | 1/17/2020 11:40 A | ٨M         | 1/17/2020 11:  | 41 AM     | 1/17/2020 11:4 | 41 AM |
|    | 11                                                | 1 BRN                   | BROWN                                       | 20301           | BRN-20301.EXE    | 1/16/2020 9:04 AM        |             | 1/16/2020 9:04 AM | м          | 3/9/2020 4:00  | AM        | 3/9/2020 4:00  | AM    |
|    | 13                                                | 5 ECH                   | ECHO-SHINDAIWA FROM J PATE TURF             | 5315            | ECH-5315.EXE     | 1/17/2020 11:41 AM       |             | 1/17/2020 11:41 A | M          | 3/9/2020 4:08  | AM        | 3/9/2020 4:08  | AM    |
|    | 11                                                | 5 HOG                   | BUSH HOG                                    | 8200            | HOG-8200.EXE     | 2/14/2020 9:18 AM        |             | 2/14/2020 9:18 AM | м          | 3/9/2020 4:00  | AM        | 3/9/2020 4:01  | AM    |
|    | 12                                                | 5 KAW                   | KAWASAKI                                    | 9725            | KAW-9725.EXE     | 1/16/2020 9:50 AM        |             | 1/16/2020 9:50 AM | ч          | 3/9/2020 4:01  | AM        | 3/9/2020 4:01  | AM    |
|    | 12                                                | 5 KUB                   | KUBOTA                                      | 10500           | KUB-10500.EXE    | 2/28/2020 11:37 AM       |             | 2/28/2020 11:37 A | M          | 3/9/2020 4:01  | AM        | 3/9/2020 4:05  | AM    |
|    | 12                                                | B LNP                   | LANDPRIDE                                   | 11000           | LNP-11000.EXE    | 1/9/2020 12:28 PM        |             | 1/9/2020 12:28 PM | 4          | 3/9/2020 4:07  | AM        | 3/9/2020 4:08  | AM    |
|    | 13                                                | 9 STN                   | STENS                                       | 14907           | STN-14907.EXE    | 1/17/2020 10:19 AM       |             | 1/17/2020 10:19 A | AM         | 3/9/2020 4:08  | AM        | 3/9/2020 4:08  | AM    |